## <u>Registration Instructions</u> <u>for Self-Enrollment</u>

- 1. Log onto the Intranet at: <u>http://intranet/</u>.
- 2. Go to Applications and select PeopleSoft. (If you are a new user to PeopleSoft, there is a Training Enrollment Tutorial you can access on this page under Training>Training Enrollment Tutorial.)
- 3. Log into PeopleSoft. Type in your User ID (UPPER CASE), usually your e-mail User ID, and then enter your Password.
- 4. Once you are logged into PeopleSoft, select Self-Service from the Menu.
- 5. Select Learning & Development.
- 6. Select Request Training Enrollment.
- 7. Select Search by Course Name or Course Number (Alpha Code).
- 8. Type in the Course Name or enter the Course Code in the Course Number field and click Search.
- 9. Click on the **l** logo to view the Course Description.
- 10. Click on the link View Available Sessions.
- 11. Click on an open session #. (If course shows 0 seats available, the class is full; therefore you will need to choose a different session.)
- 12. Review the Session Details and click on Continue.
- 13. Click on Submit.
- 14. Click on OK. This will take you to the Confirmation Page which you can print for a confirmation of your enrollment in the Course.
- 15. Employees are responsible for adhering to their Department training requirements and must obtain the necessary permission to attend classes prior to enrollment.
- 16. If you need to change or cancel a Course Session, please contact Peggy Dominguez at <u>domingp@stancounty.com</u> or call 525-5781.